# 医療措置協定 年次調査報告(G-MIS)の方法 (訪問看護)

## 報告期間:令和6年12月9日(月)~令和7年1月10日(金)

1 G-MISにログインする

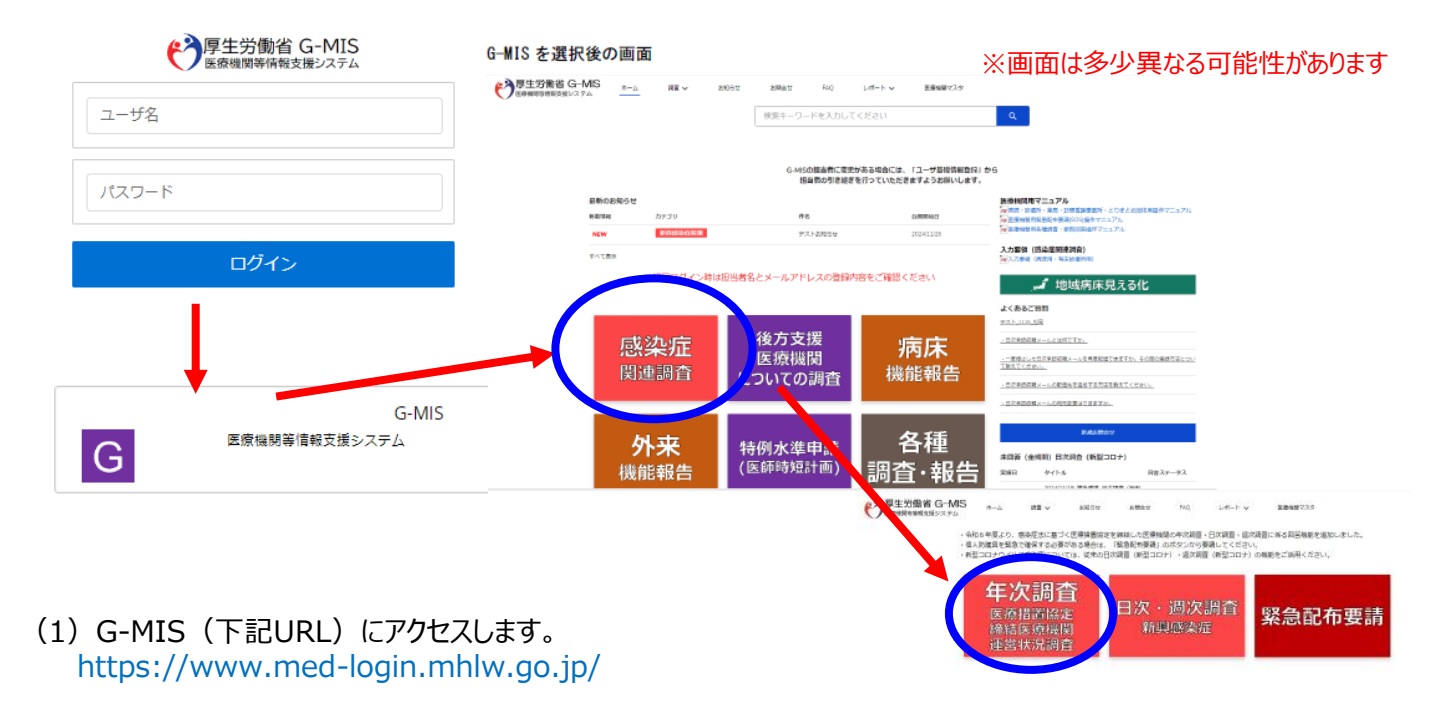

- (2) ユーザー名、パスワードを入力し、「ログイン」ボタンをクリック、その後表示される「G-MIS」ボタンをクリックすると、 ホーム画面が表示されます。
- (3)「感染症関連調査」をクリックし、次の画面で「年次調査」をクリックします。
- (4) 年次調査の画面が表示されるので、該当するものをクリックして入力してください。

※設定したパスワードを忘れた場合や、パスワードを変更したい場合は、「パスワード再発行申請」をしてください。 (再発行申請については、厚生労働省の「G-MIS操作マニュアル」を参照してください。

### <G-MISに関するお問い合わせ先>

●G-MISへのログイン方法については、厚労省(<u>https://www.mhlw.go.jp/stf/0000089060\_00003.html</u>) に掲載している「操作マニュアル(医療機関用)」に記載があります。 また、「入力要領」及び「よくあるお問い合わせ」についても、同ページに掲載されていますので、ご確認ください。

●報告内容に関する質問について 厚生労働省医政局地域医療計画課 新興感染症担当(G-MIS専用) shinkou-kansen-gmis@mhlw.go.jp にお問い合わせください。 お問い合わせの際は、都道府県名、医療機関名を(可能であれば所在地、ご担当者名も)明記の上、上記アドレ スまで送信いただくようお願いいたします。順次回答されますので、多少遅くなる可能性もありますこと御承知ください。

●G-MISシステムに関する質問について
 厚生労働省G-MIS事務局にお問い合わせください。
 TEL:050-3355-8230(土日祝日を除く平日9時~17時)

2年次報告を入力する ※報告画面サンプル

- ・ 報告期間は、令和6年12月9日(月)から令和7年1月10日(金)までです。
- 令和6年12月15日時点の状況等を報告してください。(15日以前でもシステムへの入力は可能です。)
- ・ 左列に、締結した協定の内容が表示されているので、ご確認ください。
   ※右列の◇に編集機能がありますが、これで修正をしても、協定自体は変更されません。協定の変更を希望する場合、
   感染症対策センターへご連絡ください。

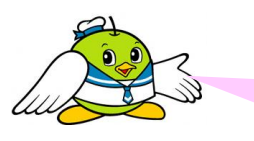

画面が多くてー見クラクラしますが、基本的に、左側に締結した協定の内容が表示されています。 ※個人防護具に関する項目など、一部入力が必要な項目があります。

O報告画面(サンプル)

|                                | <sub>週次調査</sub><br>2024年度_                |                  | 年次調査                              |              | _                                                                                                  | 印刷用に表示        |
|--------------------------------|-------------------------------------------|------------------|-----------------------------------|--------------|----------------------------------------------------------------------------------------------------|---------------|
| 記入日<br>都道府県                    | と貴施設にて協調                                  | 医療機関名<br>        | 医療機関コード<br><br>療措置協定に基づいて回答してください | 回答状况<br>回答済∂ | *                                                                                                  |               |
| <b>画足の</b> 内<br>【回<br>名耳<br>そち | 音を変更する場合<br>落方法】<br>項目の右側にある<br>らからご回答くださ | ノマークのいずれかを<br>い。 | 押下すると編集画面に変わりますので                 |              | <ul> <li>左列(報告画面)には、はじめから協定<br/>表示されていますので、ご確認ください。</li> <li>一部表示がない項目は、入力が必要な<br/>ります。</li> </ul> | Eの内容が<br>場合があ |

[A]基本情報 ※◇の項目は左列の値の変更が必要な場合のみ入力してください。協定の内容を変更する場合は、所在する都道府県 と必ず事前に協議を行ってください。

| A001_協定締結医療機関               | ◇A001_協定締結医療機関               |
|-----------------------------|------------------------------|
| ✓                           |                              |
| A002_協定締結日                  | ◇A002_協定締結日                  |
| A003_協定解除日                  | ◇A003_協定解除日                  |
| A011_自宅療養者等への医療の提供に対応する医療機関 | ◇A011_自宅療養者等への医療の提供に対応する医療機関 |
| ✓                           |                              |
| A013_医療人材派遣に対応する医療機関        | ◇A013_医療人材派遣に対応する医療機関        |
| ✓                           |                              |
| A014_特記事項<br>持になし。          | ◇A014_特記事項                   |
|                             |                              |

| [D]自宅療養者への医療の提供                                        |                                 |
|--------------------------------------------------------|---------------------------------|
| D006_かかりつけ患者に限った対応か<br>はい                              |                                 |
| D110_ (特記事項)                                           |                                 |
| D111_予備01                                              |                                 |
|                                                        |                                 |
| 府県と必ず事前に協議してください。                                      | な場合のの入力してくたさい。励足的各で多更の際は別社の即道   |
| F006_派遣可能な人数(看護師)                                      | ◇F006_派遣可能な人数(看護師)              |
| F007_うちDMATの人数(看護師)                                    |                                 |
| F008_うちDPATの人数(看護師)                                    |                                 |
| F009_うち災害支援ナースの人数(看護師)                                 |                                 |
| F010_うち感染制御管理が可能なチームに所属している人数(看護師)                     |                                 |
| F011_うち県外派遣可能な人数(看護師)                                  |                                 |
|                                                        |                                 |
| [F]医療人材派遣(医師・看護師以外) ※◇の項目は左列の値の変<br>在の都道府県と事前に協議してくたさい | 変更が必要な場合のみ入力してください。 協定内容を変更の際は所 |
| F012_派遣可能な人数(医師・看護師以外)                                 | ◇F012_派遣可能な人数(医師・看護師以外)         |
| F013_うちDMATの人数(医師・看護師以外)                               |                                 |
| F014_うちDPATの人数(医師・看護師以外)                               |                                 |
| F015_うち感染制御管理が可能なチームに所属している人数(医師・看護師以外)                |                                 |
| F016_うち県外派遣可能な人数(医師・看護師以外)                             |                                 |
| F110_ (特記事項)                                           |                                 |
| F111_予備01                                              |                                 |
|                                                        |                                 |
|                                                        |                                 |

- 左列(報告画面)には、はじめから協定の内容が表示されていますので、ご確認ください。
- ●「F 医療人材派遣」は、本県は訪問看護事業所様とは協定対象外項目としていますので、入力不要です。

#### [C]個人防護具の備蓄状況

G001\_【医療用(サージカル)マスク】協定に基づく備蓄量(か月分)

G002\_【医療用(サージカル)マスク】協定に基づく備蓄量(枚)

G003\_【医療用(サージカル)マスク】<u>調査時点での備蓄量(</u>枚)

G004\_【N95マスク(※)】協定に基づく備蓄量(か月分)

G005\_【N95マスク(※)】協定に基づく備蓄量(枚) 0

G006\_【N95マスク(※)】調査時点での備蓄量(枚) 🗊

G007\_【アイソレーションガウン(※)】協定に基づく備蓄量(か月分)

G008\_【アイソレーションガウン(※)】協定に基づく備蓄量(枚) 🗊

G009\_【アイソレーションガウン(※)】の調査時点での備蓄量(枚) 🚺

G010\_【フェイスシールド(※)】協定に基づく備蓄量(か月分) 🕕

G011\_【フェイスシールド(※)】協定に基づく備蓄量(枚) 0

G012\_【フェイスシールド(※)】調査時点での備蓄量(枚) 0

G013\_【非滅菌手袋】協定に基づく備蓄量(か月分)

G014\_【非滅菌手袋】協定に基づく備蓄量(枚)

G015\_【非滅菌手袋】調査時点での備蓄量(枚)

G100\_(特記事項)

G101\_予備01

既に実施済又は令和7年3月31日までに研修・訓練の 実施を予定している場合、「はい」とご回答ください。

[H]その他

H001\_年1回以上、自機関の医療従事者に対して、研修又は訓練(※)を実施したか

0

H002\_院内感染対策に関する地域のネットワークに参加しているか

H110\_ (特記事項)

H111\_予備01

#### 「調査時点での備蓄量」について

令和6年12月15日時点の状況をご回答ください

個人防護具の備蓄に関する協定を締結していない場合(協定の備蓄項目に記載がない場合)、 お手数ですが「0」と入力してください。(必須項目なので、入力がないとエラーとなります)